# Daily Accounting Sheet & Weekly Package

## **Basic Instructions**

This sheet must be filled out at the end of every day and emailed to accounting. Ask the accounting team any questions you may have.

#### **IMPORTANT:**

Do not list an address/contract on the sheet if this condition is true:

• The contract specifies the holder of the Earnest Money (EM) is our company CBBullard, but the EM hasn't yet been received. If received, it must be scanned and added to dotloop (by the agent).

#### Basically, Accounting needs to have access to a copy of the EM check first.

**Tip: make a list** of all the contracts/addresses which specify the holder of the EM is CBBullard, but the EM hasn't yet been received.

# Detailed Instructions On How To Make And Deliver The Daily Sheet

First step: Acquire a copy: Ask the accounting office for this. Second step: Fill it out. There are two ways to fill the sheet:

### Filling the report by pen

- 1. Open the document on the computer and print it.
- 2. Fill out each section.
- 3. Using the printer, make a scan of the sheet. Send it to your email address this makes a copy for you.
  - a. Black-and-White vs Color scanning makes no difference, except color will make a bigger file size.
- 4. Find the email that the printer's scan sent, then:
  - a. Download the file in order to store the copy on the computer.
  - b. Rename the file (right-click it, then choose rename)
- 5. Email this document to accounting (accounting@cbbullard.com)

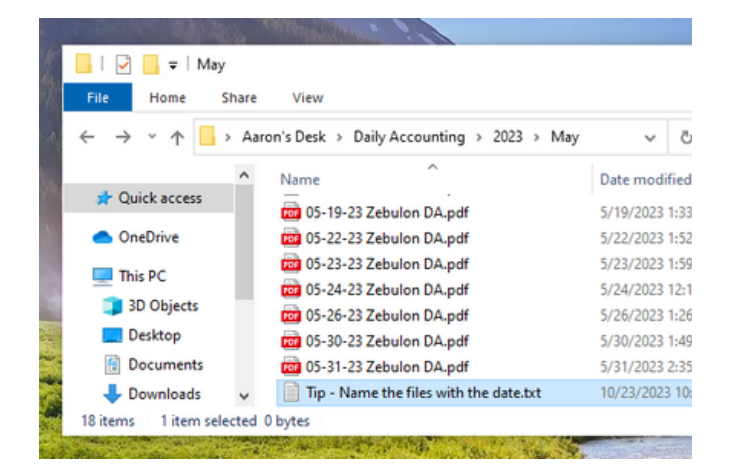

The daily sheets on this computer are stored in a special folder. Each name contains the date.

### Filling the report digitally

Instead of printing the sheet, which will use paper and ink, there is an alternative that uses no paper.

WARNING: One time, this method wouldn't work because not all the edits would save. If you use this method, check that the edits are actually saved.

- 1. Open the document.
  - a. It should be opened with Microsoft Edge. (Similar to Google Chrome)
  - b. To open with Edge, follow these steps:
    - i. Right-click the file
    - ii. Choose 'Open With'
    - iii. Choose Microsoft Edge
- 2. Click the text button to write. It looks like a capital T.
- 3. Click anywhere to begin writing.
- 4. When finished, save the changes.
  - a. Shortcut: press CTRL+S
- 5. Email this document to accounting.

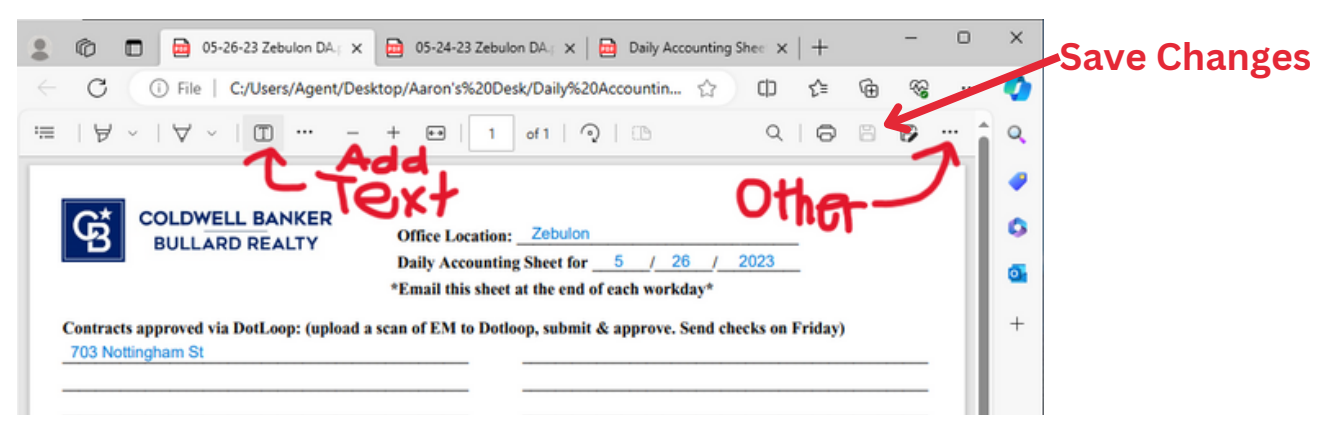

Occasionally, an update might move the 'Add Text' button to a different part of the tool ribbon. You might have to search for its new spot.

### Final Steps: Send The Package/Envelope

Throughout the week, agents should be putting their EM checks and closing checks in a package.

At the end of the week, someone is responsible for delivering the checks to a UPS dropbox nearby. If you are responsible for mailing the package, put the checks in a pre-paid UPS envelope, and deliver the envelope to a nearby UPS dropbox. If the office is low on pre-paid envelopes, ask accounting for more.

| Offers Lesstless, Zobulon                                             |
|-----------------------------------------------------------------------|
| Daily Accounting Sheet for 5 / 26 / 2023                              |
| Email this sheet at the end of each workday*                          |
| n of FM to Dedeen submit & annous Sand shade on Friday)               |
| n of E.M to Dottoop, submit & approve. Send checks on Friday)         |
|                                                                       |
|                                                                       |
|                                                                       |
|                                                                       |
| an anna dàs Dadaan)                                                   |
| su approved in Dottoop)                                               |
| Extended Date /                                                       |
| Extended Date / /                                                     |
| Extended Date / /                                                     |
|                                                                       |
| approved in Dotloop)                                                  |
| ason Terminated same day Purchaser Doug Talley                        |
| eason Buyer's right due diligence. Purchaser                          |
| ason Purchaser                                                        |
| hat you approved in Dotloop)                                          |
| Info Changes (Send documents with check copies by email and checks in |
|                                                                       |
| op, send checks Friday in packet)                                     |
| oop, send checks Friday in packet)                                    |
| email- any interoffice mail for corporate send in packet on Friday)   |
| email- any interoffice mail for corporate send in packet on Friday)   |
|                                                                       |

### **Example Sheet**